Del Decreto por el que se otorgan diversos beneficios fiscales a los contribuyentes de las zonas afectadas que se indican por lluvias severas y vientos fuertes el 24 de octubre de 2023, publicado en el

## DOF el 30 de octubre de 2023

| 1/DEC-14 Ap                                                                                                    | oyo para la reconstrucción o rehabilitad<br>Gue                                                                                                    | ión de viviendas en las zonas afectadas<br>rrero.                                                                                                    | s del estado de                                                                                                    |  |  |
|----------------------------------------------------------------------------------------------------|----------------------------------------------------------------------------------------------------|----------------------------------------------------------------------------------------------------|----------------------------------------------------------------------------------------------------|--|--|
| Trámite                                                                                                    | Descripción del                                                                                                    | trámite o servicio                                                                                                    | Monto                                                                                                    |  |  |
| Servicio 🔾                                                                                                    | Presenta la información relacionada con<br>a los afectados en los Municipios de<br>Declaratoria de Emergencia que emita la                                                                                                    | el uso y destino de los recursos otorgados<br>I Estado de Guerrero, previstos en la<br>a autoridad competente.                                                                                                    | <ul> <li>Gratuito</li> <li>Pago de<br/>derechos<br/>Costo:</li> </ul>                                                                                                    |  |  |
| ¿Quién puede solicitar el trámite o servicio?                                                                                                    |                                                                                                    | ¿Cuándo se presenta?                                                                                                    |                                                                                                    |  |  |
| Las organizaciones civiles y fideicomisos autorizados para<br>recibir donativos deducibles del ISR que hayan otorgado<br>donativos para la reconstrucción o rehabilitación de<br>viviendas afectadas en los Municipios afectados de<br>Guerrero, señalados en la Declaratoria de Emergencia.                                                                                                    |                                                                                                    | <ul> <li>Primer Informe: durante el mes de enero de 2024.</li> <li>Segundo Informe: durante el mes de julio de 2024.</li> </ul>                                                                                                    |                                                                                                    |  |  |
| ¿Dónde puedo presentarlo? En el Portal del SA<br>informes de transp<br><u>https://loginda.siat.</u><br>sid=3                                                                                                    |                                                                                                    | T a través del sistema que se habilite para la presentación de arencia.<br>sat.gob.mx/nidp/wsfed/ep?id=ciec&sid=3&option=credential&                                                                                                    |                                                                                                    |  |  |
| INFORMACIÓN PARA REALIZAR EL TRÁMITE O SERVICIO                                                                                                    |                                                                                                    |                                                                                                    |                                                                                                    |  |  |
| ¿Qué tengo que hacer para realizar el trámite o servicio?                                                                                                    |                                                                                                    |                                                                                                    |                                                                                                    |  |  |
| <ol> <li>Ingresa en</li> <li>Registra el</li> <li>Selecciona<br/>Guerrero /</li> <li>En Aportas<br/>eventualida<br/>captura el M<br/>de la cantid</li> <li>En Donativos<br/>de ser afirm</li> <li>País</li> <li>Orige</li> <li>Montu</li> <li>RFC<br/>perso<br/>recua</li> <li>En ca<br/>y espi</li> <li>En Conativo<br/>atender la<br/>siguiente in</li> <li>País</li> <li>Orige</li> <li>Montu</li> <li>RFC</li> <li>En Ca<br/>y espi</li> <li>Orige</li> <li>Montu</li> <li>Canti</li> <li>Desc</li> </ol> | <ul> <li>Ia liga del apartado de ¿Dónde puedo pre RFC de la organización civil o fideicomiso : Transparencia / Apoyo para la reconstr Periodo a informar / Siguiente.</li> <li>ciones patrimoniales, debes señalar si re di; de ser negativo selecciona No, de ser Monto aportado; de tratarse de Aportación lad y tipo de bien y elige Guardar.</li> <li>vos / Detalle de donativos relacionado en efectivo, específicamente para ser destin nativo selecciona Sí / Agregar y captura la de origen.</li> <li>en de recurso.</li> <li>o.</li> <li>del donante (Si lo conoces) El Registro ona moral y 13 para persona física. En casadro de "Sin datos".</li> <li>aso de haber recibido donativos por parte de ecífica si fue de una persona física o una pros / Detalle de donativos relacionados eventualidad, de ser negativo selecciona formación:</li> <li>de origen.</li> <li>en de recurso.</li> <li>o.</li> <li>de donate (Si lo conoces) El Registro forma moral y 13 para persona física o una pros / Detalle de donativos por parte de ecífica si fue de una persona física o una pros / Detalle de donativos relacionados eventualidad, de ser negativo selecciona formación:</li> <li>de origen.</li> <li>en de recurso.</li> <li>o.</li> <li>dad.</li> <li>ripción.</li> </ul> | sentarlo? / Iniciar<br>y la Contraseña o e.firma y elige Enviar.<br>ucción o rehabilitación de viviendas en<br>ealizaste alguna contribución de tu patrimo<br>afirmativo selecciona Sí / Agregar, elige d<br>en especie, captura la Descripción del don<br>s en efectivo, recibidos en el periodo,<br>ados a atender la eventualidad, de ser neg<br>siguiente información:<br>Federal de Contribuyente, está integrado<br>so de no conocer el RFC del donante, del<br>el extranjero selecciona el país de donde<br>ersona moral, selecciona Guardar.<br>en especie, especifica si recibiste donativ<br>No, de ser afirmativo selecciona Sí / Ag | o los Municipios de<br>ponio para atender la<br>el Tipo de recurso y<br>ativo, la cual consta<br>, señala si recibiste<br>ativo selecciona <b>No</b> ,<br>de 12 dígitos para<br>perás seleccionar el<br>recibiste el donativo<br>yos en especie para<br>gregar y captura la |  |  |
| <ul> <li>RFC de "S de "S</li> <li>En ca y esp</li> <li>7. En Destino la opción qu</li> <li>8. En ¿Destin correspond</li> <li>9. En ¿Destin destinaste l Al dar clic e formato:</li> <li>Entid.</li> <li>Municipal da da da da da da da da da da da da da</li></ul>                                                                                                    | ade donante (Si lo conoces) En caso de no<br>in datos".<br>aso de haber recibido donativos por parte d<br>recifica si fue de una persona física o una p<br>is y Beneficiarios / ¿Destinaste donativo<br>ue corresponda y elige Guardar.<br>naste donativos a donatarias autorizad<br>a y, de ser afirmativo, captura la informació<br>naste donativos a otros beneficiarios, en<br>los donativos, los cuales deben estar permi<br>n el apartado Agregar, se desplegará una p<br>ad federativa.<br>cipio / Alcaldía                                                                                                    | el extranjero selecciona el país de donde<br>ersona moral, selecciona Guardar.<br>s al sector público, en apoyo a la eventu<br>as, en apoyo a la eventualidad? selecc<br>on solicitada, posteriormente elige Guardar<br>apoyo a la eventualidad? señala a los be<br>tidos conforme a las reglas de carácter ge<br>pantalla emergente con los datos que debe                                                                                                    | recionar el recuadro<br>recibiste el donativo<br>ualidad? selecciona<br>ciona la opción que<br>r.<br>neficiarios a los que<br>neral.<br>rás llenar para dicho                                                                                                    |  |  |

| Destino.                                                                                                    |                                                                                                    |                                                                                                    |                                                                                                    |  |  |  |
|----------------------------------------------------------------------------------------------------|----------------------------------------------------------------------------------------------------|----------------------------------------------------------------------------------------------------|----------------------------------------------------------------------------------------------------|--|--|--|
| Uso específico.                                                                                                    |                                                                                                    |                                                                                                    |                                                                                                    |  |  |  |
| Especifique.                                                                                                    |                                                                                                    |                                                                                                    |                                                                                                    |  |  |  |
| Especifique el beneficiario.                                                                                                    |                                                                                                    |                                                                                                    |                                                                                                    |  |  |  |
| Monto en efectivo.                                                                                                    |                                                                                                    |                                                                                                    |                                                                                                    |  |  |  |
| <ul> <li>Monto en especie.</li> </ul>                                                                                                    | Monto en especie.                                                                                                    |                                                                                                    |                                                                                                    |  |  |  |
| Total                                                                                                    | Total                                                                                                    |                                                                                                    |                                                                                                    |  |  |  |
| Finalmente selecciona <b>Guardar</b> .                                                                                                    |                                                                                                    |                                                                                                    |                                                                                                    |  |  |  |
| 10 Acepta la declaración de protesta                                                                                                    | de decir verdad                                                                                                    |                                                                                                    |                                                                                                    |  |  |  |
| 11. Envía, firma con tu e firma, obtén t                                                                                                    | u acuse v quárdalo.                                                                                                    |                                                                                                    |                                                                                                    |  |  |  |
| 20ué requisitos debo cumplir?                                                                                                    |                                                                                                    |                                                                                                    |                                                                                                    |  |  |  |
| Contar con la autorización para recibir donativos deducibles.                                                                                                    |                                                                                                    |                                                                                                    |                                                                                                    |  |  |  |
| ¿Con qué condiciones debo cumplir?                                                                                                    |                                                                                                    |                                                                                                    |                                                                                                    |  |  |  |
| Contar con e firma o Contraseña.                                                                                                    |                                                                                                    |                                                                                                    |                                                                                                    |  |  |  |
| Requerimientos técnicos del equipo de cómputo. Plataforma: Windows 7: Explorador: Firefox Mozilla 3.6. Chrome 27                                                                                                    |                                                                                                    |                                                                                                    |                                                                                                    |  |  |  |
| y versiones superiores, Microsoft Edge.                                                                                                    |                                                                                                    |                                                                                                    |                                                                                                    |  |  |  |
| • Que el domicilio de los beneficiarios se ubique en alguno de los municipios afectados en Guerrero, señalados en la                                                                                                    |                                                                                                    |                                                                                                    |                                                                                                    |  |  |  |
| Declaratoria de emergencia correspondiente.                                                                                                    |                                                                                                    |                                                                                                    |                                                                                                    |  |  |  |
| SEGUIMIE                                                                                                    | NTO Y RESOLUCIO                                                                                                    | DN DEL TRAMITE O S                                                                                                    | ERVICIO                                                                                                    |  |  |  |
| ¿Cómo puedo dar seguimiento al trámite o servicio?                                                                                                    |                                                                                                    | ¿EI SAT llevará a cabo alguna inspección o verificación<br>para emitir la resolución de este trámite o servicio?                                                                                                    |                                                                                                    |  |  |  |
| Ingresa en la liga del apartado de                                                                                                    | ¿Dónde puedo                                                                                                    | No.                                                                                                    |                                                                                                    |  |  |  |
| presentarlo?                                                                                                    |                                                                                                    |                                                                                                    |                                                                                                    |  |  |  |
|                                                                                                    | Resolución del t                                                                                                    | rámite o servicio                                                                                                    |                                                                                                    |  |  |  |
| Se emitirá un acuse de respuesta.                                                                                                    |                                                                                                    |                                                                                                    |                                                                                                    |  |  |  |
| Plazo máximo para que el SAT<br>resuelva el trámite o servicio                                                                                                    | Plazo máximo<br>solicite inform                                                                                                    | para que el SAT<br>nación adicional                                                                                                    | Plazo máximo para cumplir con la<br>información solicitada                                                                                                    |  |  |  |
| Inmediato.                                                                                                    | No aplica.                                                                                                    |                                                                                                    | No aplica.                                                                                                    |  |  |  |
| ¿Qué documento obtengo al finaliz                                                                                                    | zar el trámite o                                                                                                    | ¿Cuál es la vigencia del trámite o servicio?                                                                                                    |                                                                                                    |  |  |  |
| Servicio?                                                                                                    |                                                                                                    |                                                                                                    |                                                                                                    |  |  |  |
| Acuse de respuesta.                                                                                                    |                                                                                                    | Anual.                                                                                                    |                                                                                                    |  |  |  |
|                                                                                                    | CANALES D                                                                                                    | E ATENCION                                                                                                    |                                                                                                    |  |  |  |
| Consultas y dudas                                                                                                    |                                                                                                    | Q                                                                                                    | uejas y denuncias                                                                                                    |  |  |  |
| <ul> <li>MarcaSAT: de lunes a viernes de<br/>excepto días inhábiles:</li> </ul>                                                                                                    | e 8:00 a 18:30 hrs.,                                                                                                    | <ul> <li>Quejas y Denuncias SAT, desde cualquier parte del<br/>país: 55 885 22 222 y para el exterior del país (±52) 55</li> </ul>                                                                                                    |                                                                                                    |  |  |  |
| Atención telefónica: desde cualqui                                                                                                    | er parte del país 55                                                                                                    | 885 22 222 (qu                                                                                                    | ejas y denuncias).                                                                                                    |  |  |  |
| 627 22 728 y para el exterior del pa                                                                                                    | aís (+52) 55 627 22                                                                                                    | <ul> <li>Correo electrór</li> </ul>                                                                                                    | nico: denuncias@sat.gob.mx                                                                                                    |  |  |  |
| 728                                                                                                    |                                                                                                    | <ul> <li>En el Portal del</li> </ul>                                                                                                    | SAT:                                                                                                    |  |  |  |
| Vía Chat: <u>http://chat.sat.gob.mx</u>                                                                                                    | Vía Chat: http://chat.sat.gob.mx                                                                                                    |                                                                                                    | https://www.sat.gob.mx/aplicacion/50409/presenta-tu-                                                                                                    |  |  |  |
| <ul> <li>Atención personal en las Oficinas de<br/>diversos piudadas del poís</li> </ul>                                                                                                    |                                                                                                    | https://www.sat                                                                                                    | .gob.mx/apiicacion/30403/presenta-tu-                                                                                                    |  |  |  |
| diversas ciudades del país, como se establece en la                                                                                                    |                                                                                                    | <u>https://www.sat</u><br><u>queja-o-denun</u>                                                                                                    | <u>i.gob.m./apiicacion/30403/presenta-tu-</u><br><u>cia</u>                                                                                                    |  |  |  |
| • MarcaSAT 55 627 22 728 opción 8.                                                                                                    |                                                                                                    |                                                                                                    |                                                                                                    |  |  |  |
| siguiente liga:                                                                                                    | lel SAT ubicadas en<br>se establece en la                                                                                                    | <ul> <li><u>https://www.sat</u><br/><u>queja-o-denunc</u></li> <li>Teléfonos rojos</li> <li>MarcaSAT 55 6</li> </ul>                                                                                                    | subicados en las oficinas del SAT.                                                                                                    |  |  |  |
| siguiente liga:<br>https://www.sat.gob.mx/personas/o<br>de-modulos-de-servicios-tributarios                                                                                                    | lel SAT ubicadas en<br>se establece en la<br><u>directorio-nacional-</u><br><u>s</u>                                                                                                    | <ul> <li><u>https://www.sat</u><br/><u>queja-o-denunc</u></li> <li>Teléfonos rojos</li> <li>MarcaSAT 55 6</li> </ul>                                                                                                    | s ubicados en las oficinas del SAT.<br>27 22 728 opción 8.                                                                                                    |  |  |  |
| siguiente liga:<br><u>https://www.sat.gob.mx/personas/o</u><br><u>de-modulos-de-servicios-tributarios</u><br>Los días y horarios siguientes: lun                                                                                                    | lel SAT ubicadas en<br>se establece en la<br><u>directorio-nacional-</u><br><u>s</u><br>es a jueves de 9:00                                                                                                    | <ul> <li><u>https://www.sat</u><br/><u>queja-o-denunc</u></li> <li>Teléfonos rojos</li> <li>MarcaSAT 55 6</li> </ul>                                                                                                    | ia<br>: ubicados en las oficinas del SAT.<br>:27 22 728 opción 8.                                                                                                    |  |  |  |
| siguiente liga:<br><u>https://www.sat.gob.mx/personas/c</u><br><u>de-modulos-de-servicios-tributarios</u><br>Los días y horarios siguientes: luna<br>a 16:00 hrs. y viernes de 08:30 a                                                                                                    | lel SAT ubicadas en<br>se establece en la<br><u>directorio-nacional-</u><br><u>s</u><br>es a jueves de 9:00<br>15:00 hrs., excepto                                                                                                    | <ul> <li><u>https://www.satgueja-o-denunc</u></li> <li>Teléfonos rojos</li> <li>MarcaSAT 55 6</li> </ul>                                                                                                    | ia<br>: ubicados en las oficinas del SAT.<br>:27 22 728 opción 8.                                                                                                    |  |  |  |
| siguiente liga:<br><u>https://www.sat.gob.mx/personas/o</u><br><u>de-modulos-de-servicios-tributarios</u><br>Los días y horarios siguientes: lum<br>a 16:00 hrs. y viernes de 08:30 a<br>días inhábiles.                                                                                                    | lel SAT ubicadas en<br>se establece en la<br><u>directorio-nacional-</u><br><u>s</u><br>es a jueves de 9:00<br>15:00 hrs., excepto                                                                                                    | <ul> <li><u>https://www.satgueja-o-denunc</u></li> <li>Teléfonos rojos</li> <li>MarcaSAT 55 6</li> </ul>                                                                                                    | ia<br>: ubicados en las oficinas del SAT.<br>:27 22 728 opción 8.                                                                                                    |  |  |  |
| siguiente liga:<br><u>https://www.sat.gob.mx/personas/c</u><br><u>de-modulos-de-servicios-tributarios</u><br>Los días y horarios siguientes: lum<br>a 16:00 hrs. y viernes de 08:30 a<br>días inhábiles.                                                                                                    | lel SAT ubicadas en<br>se establece en la<br><u>directorio-nacional-</u><br><u>s</u><br>es a jueves de 9:00<br>15:00 hrs., excepto<br>Informació                                                                                                    | <ul> <li><u>https://www.satgueja-o-denunc</u></li> <li>Teléfonos rojos</li> <li>MarcaSAT 55 6</li> </ul>                                                                                                    | ia<br>: ubicados en las oficinas del SAT.<br>: 27 22 728 opción 8.                                                                                                    |  |  |  |
| <ul> <li>siguiente liga:<br/><u>https://www.sat.gob.mx/personas/cde-modulos-de-servicios-tributarios</u><br/>Los días y horarios siguientes: lum<br/>a 16:00 hrs. y viernes de 08:30 a<br/>días inhábiles.</li> <li>La información declarada será responsa de la será responsa de la será de la será responsa de la será responsa de la será respon</li></ul> | lel SAT ubicadas en<br>se establece en la<br><u>directorio-nacional-</u><br><u>s</u><br>es a jueves de 9:00<br>15:00 hrs., excepto<br><b>Informació</b><br>ponsabilidad directa                                                                                                    | <ul> <li><u>https://www.sat</u><br/><u>queja-o-denunc</u></li> <li>Teléfonos rojos</li> <li>MarcaSAT 55 6</li> <li><u>n adicional</u></li> <li>de las organizaciones</li> </ul>                                                                                                    | civiles y fideicomisos que cuenten con                                                                                                    |  |  |  |
| <ul> <li>siguiente liga:<br/><u>https://www.sat.gob.mx/personas/c</u><u>de-modulos-de-servicios-tributarios</u><br/>Los días y horarios siguientes: luna<br/>a 16:00 hrs. y viernes de 08:30 a<br/>días inhábiles.</li> <li>La información declarada será res<br/>autorización para recibir donativos<br/>las disposiciones fiscales, conservinas</li> </ul>                                                                                                    | lel SAT ubicadas en<br>se establece en la<br><u>directorio-nacional-</u><br><u>s</u><br>es a jueves de 9:00<br>15:00 hrs., excepto<br><b>Informació</b><br>ponsabilidad directa<br>deducibles y se reno<br>var la documentaciór                                                                                                    | <ul> <li><u>https://www.sat</u><br/><u>queja-o-denunc</u></li> <li>Teléfonos rojos</li> <li>MarcaSAT 55 6</li> <li><u>n adicional</u></li> <li>de las organizaciones</li> <li>dirá "bajo protesta de con y registros contables</li> </ul>                                                                                                    | civiles y fideicomisos que cuenten con<br>lecir verdad". Es obligatorio conforme a<br>que acrediten el uso y destino de los                                                     |  |  |  |
| <ul> <li>siguiente liga:<br/><u>https://www.sat.gob.mx/personas/c</u><u>de-modulos-de-servicios-tributarios</u><br/>Los días y horarios siguientes: luna<br/>a 16:00 hrs. y viernes de 08:30 a<br/>días inhábiles.</li> <li>La información declarada será res<br/>autorización para recibir donativos<br/>las disposiciones fiscales, conserv<br/>donativos deducibles que se otorgi</li> </ul>                                                                                                    | lel SAT ubicadas en<br>se establece en la<br><u>directorio-nacional-</u><br><u>s</u><br>es a jueves de 9:00<br>15:00 hrs., excepto<br><b>Informació</b><br>ponsabilidad directa<br>deducibles y se reno<br>var la documentaciór<br>uen a la población af                                                                                                  | <ul> <li><u>https://www.sat</u><br/><u>queja-o-denund</u></li> <li>Teléfonos rojos</li> <li>MarcaSAT 55 6</li> <li>MarcaSAT 55 6</li> <li><u>n adicional</u></li> <li>de las organizaciones</li> <li>dirá "bajo protesta de do<br/>n y registros contables</li> <li>rectada.</li> </ul>                                                                                                    | civiles y fideicomisos que cuenten con<br>lecir verdad". Es obligatorio conforme a<br>que acrediten el uso y destino de los                                                     |  |  |  |
| <ul> <li>siguiente liga:<br/><u>https://www.sat.gob.mx/personas/c</u><u>de-modulos-de-servicios-tributarios</u><br/>Los días y horarios siguientes: luna<br/>a 16:00 hrs. y viernes de 08:30 a<br/>días inhábiles.</li> <li>La información declarada será res<br/>autorización para recibir donativos<br/>las disposiciones fiscales, conserv<br/>donativos deducibles que se otorg</li> <li>El primer informe comprende a la</li> </ul>                                                                                                    | lel SAT ubicadas en<br>se establece en la<br><u>directorio-nacional-</u><br><u>s</u><br>es a jueves de 9:00<br>15:00 hrs., excepto<br><b>Informació</b><br>ponsabilidad directa<br>deducibles y se reno<br>var la documentaciór<br>uen a la población af<br>a información relativa                                                                        | <ul> <li><u>https://www.sat</u><br/><u>queja-o-denund</u></li> <li>Teléfonos rojos</li> <li>MarcaSAT 55 6</li> <li>MarcaSAT 55 6</li> <li><u>n adicional</u></li> <li>de las organizaciones</li> <li>dirá "bajo protesta de do<br/>n y registros contables</li> <li>fectada.</li> <li>al periodo del 24 de do</li> </ul>                                                                                                    | civiles y fideicomisos que cuenten con<br>ecir verdad". Es obligatorio conforme a<br>que acrediten el uso y destino de los<br>pocubre al 31 de diciembre de 2023 y el           |  |  |  |
| <ul> <li>siguiente liga:<br/><u>https://www.sat.gob.mx/personas/c</u><u>de-modulos-de-servicios-tributarios</u><br/>Los días y horarios siguientes: luna<br/>a 16:00 hrs. y viernes de 08:30 a<br/>días inhábiles.</li> <li>La información declarada será res<br/>autorización para recibir donativos<br/>las disposiciones fiscales, conserv<br/>donativos deducibles que se otorg</li> <li>El primer informe comprende a la<br/>segundo informe al periodo comp</li> </ul>                                                                                                    | lel SAT ubicadas en<br>se establece en la<br><u>directorio-nacional-</u><br><u>s</u><br>es a jueves de 9:00<br>15:00 hrs., excepto<br><b>Informació</b><br>ponsabilidad directa<br>deducibles y se reno<br>var la documentaciór<br>uen a la población af<br>a información relativa<br>porendido del 1 de ene                                              | <ul> <li><u>https://www.sat</u><br/><u>queja-o-denund</u></li> <li>Teléfonos rojos</li> <li>MarcaSAT 55 6</li> <li>MarcaSAT 55 6</li> <li><u>n adicional</u></li> <li>de las organizaciones</li> <li>dirá "bajo protesta de do<br/>n y registros contables</li> <li>fectada.</li> <li>al periodo del 24 de do<br/>ero al 30 de junio de 20</li> </ul>                                                                                                    | civiles y fideicomisos que cuenten con<br>lecir verdad". Es obligatorio conforme a<br>que acrediten el uso y destino de los<br>poctubre al 31 de diciembre de 2023 y el<br>024. |  |  |  |
| <ul> <li>siguiente liga:<br/><u>https://www.sat.gob.mx/personas/c</u><u>de-modulos-de-servicios-tributarios</u><br/>Los días y horarios siguientes: luna<br/>a 16:00 hrs. y viernes de 08:30 a<br/>días inhábiles.</li> <li>La información declarada será res<br/>autorización para recibir donativos<br/>las disposiciones fiscales, conserv<br/>donativos deducibles que se otorg</li> <li>El primer informe comprende a la<br/>segundo informe al periodo comp</li> <li>La presentación de este informe r<br/>informativa de transparencia previs</li> </ul>                                                                                                    | lel SAT ubicadas en<br>se establece en la<br>directorio-nacional-<br>ses a jueves de 9:00<br>15:00 hrs., excepto<br>Informació<br>ponsabilidad directa<br>deducibles y se reno<br>var la documentación<br>uen a la población af<br>a información relativa<br>prendido del 1 de ene<br>no releva la obligació<br>sta en la regla 3.10.1                    | https://www.sat<br>queja-o-denund<br>Teléfonos rojos<br>MarcaSAT 55 6<br>MarcaSAT 55 6<br>n adicional<br>de las organizaciones<br>dirá "bajo protesta de d<br>y registros contables<br>ectada.<br>al periodo del 24 de d<br>ero al 30 de junio de 20<br>ón de informar el desti<br>0. de la RMF.                                                                                                    | civiles y fideicomisos que cuenten con<br>ecir verdad". Es obligatorio conforme a<br>que acrediten el uso y destino de los<br>potubre al 31 de diciembre de 2023 y el<br>024.   |  |  |  |
| <ul> <li>siguiente liga:<br/><u>https://www.sat.gob.mx/personas/c</u><u>de-modulos-de-servicios-tributarios</u><br/>Los días y horarios siguientes: luma<br/>a 16:00 hrs. y viernes de 08:30 a<br/>días inhábiles.</li> <li>La información declarada será res<br/>autorización para recibir donativos<br/>las disposiciones fiscales, conserv<br/>donativos deducibles que se otorg</li> <li>El primer informe comprende a la<br/>segundo informe al periodo comp</li> <li>La presentación de este informe r<br/>informativa de transparencia previs</li> </ul>                                                                                                    | lei SAT ubicadas en<br>se establece en la<br><u>directorio-nacional-<br/>s</u><br>es a jueves de 9:00<br>15:00 hrs., excepto<br><u>Informació</u><br>ponsabilidad directa<br>deducibles y se reno<br>var la documentaciór<br>uen a la población af<br>a información relativa<br>prendido del 1 de ene<br>no releva la obligació<br>sta en la regla 3.10.1 | https://www.sat<br>queja-o-denund<br>Teléfonos rojos<br>MarcaSAT 55 6<br>MarcaSAT 55 6<br>harcaSAT 55 6<br>harcaSAT 55 | civiles y fideicomisos que cuenten con<br>ecir verdad". Es obligatorio conforme a<br>que acrediten el uso y destino de los<br>poctubre al 31 de diciembre de 2023 y el<br>024.  |  |  |  |